### Naloga: IPsec tunel (LAN-LAN)

## 1. Uvod

Protokol IPSec je odprt standard, ki omogoča varno komunikacijo v omrežjih IP. Osnovna ideja je zaščita omrežnega sloja na podlagi varnostnih mehanizmov, ki podpirajo avtentikacijo, zaupnost, celovitost in kontrolo dostopa. Mehanizem zaščite je neodvisen od aplikacij, kar pomeni da je protokol transparenten za uporabnika in aplikacije. Z vidika povezave IPSec sta pomembni le začetna in končna točka varne zveze, ostali omrežni elementi, ki sodelujejo pri prenosu prometa, morajo poznati le običajen protokol IP. Protokol IPSec definira dva tipa varnih zveze oz. dva prenosna načina:

- tunelski način: omogoča zaščito celotnega paketa IP
- transportni način: omogoča zaščito podatkov višje ležečih protokolov

S protokolom IPSec lahko med seboj komunicirajo naslednje kombinacije naprav: terminal - terminal, terminal - varnostni prehod in varnostni prehod - varnostni prehod. Trenutno najbolj zanimiva aplikacija, ki jo omogoča protokol IPSec, je gradnja navideznih zasebnih omrežij (VPN - Virtual Private Networks).

## 1.1 Protokol IPSec na usmerjevalniku Cisco

Usmerjevalnik Cisco omogoča komunikacijo s protokolom IPSec, v tunelskem način varne zveze. Možen je tudi transporten način prenosa, toda le v primeru prenašanja upravljalskih podatkov, ki so potrebni za upravljanje samega usmerjevalnika. Nabor funkcionalnosti IPSec je sledeč:

- ročno vzpostavljanje varne zveze IPSec,
- avtomatsko vzpostavljanje, vzdrževanje in rušenje varne zveze IPSec s protokolom IKE. Nastavljivi parametri varne zveze IKE so sledeči:

| Parametri varne zveze IKE   | Razpoložljivi parametri             |
|-----------------------------|-------------------------------------|
|                             | Predhodno izmenjani ključi,         |
| Avtentikacijska metoda      | Digitalni podpis (RSA certifikati), |
|                             | Kriptirani podatki v načinu RSA     |
| Enkripcijski algoritem      | DES, 3DES, AES                      |
| Zgoščevalni algoritem       | HMAC-MD5, HMAC-SHA-1                |
| Življenjski čas varne zveze | Čas / sekunde                       |
| Skupina Diffie-Hellman      | 768-bitna, 1024-bitna               |

Tab. 1: Parametri varne zveze IKE

 zagotavljanje celovitosti in zasebnosti prenašanih paketov s protokoloma AH in ESP. Uporabljena avtentikacija nam avtomatsko zagotavlja zaščito pred podvajanjem prenašanih paketov. Nastavljivi parametri varne zveze IPSec so sledeči:

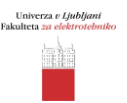

| Parametri varne zveze IPSec        |                        | Razpoložljivi parametri                      |
|------------------------------------|------------------------|----------------------------------------------|
| Protokol AH                        | Zgoščevalni algoritem  | HMAC-MD5, HMAC-SHA-1                         |
| Protokol ESP                       | Zgoščevalni algoritem  | HMAC-MD5, HMAC-SHA-1                         |
|                                    | Enkripcijski algoritem | DES, 3DES, AES, NULL                         |
| Kompresija prenašanih paketov      |                        | LZS                                          |
| Pre                                | enosni način           | Tunelski, transportni                        |
| Življenjski čas varne zveze        |                        | Čas / sekunde,<br>količina podatkov / Kbytes |
| Koncept poudarjene zaupnosti - PFS |                        |                                              |

Tab. 2: Parametri varne zveze IPSec

## 2. Namen vaje

- 1. Nastavite osnove parametre usmerjevalnika in terminalne opreme.
- 2. Nastavite stikalo, da boste lahko opazovali promet, ki se posreduje med dvema usmerjevalnikoma. S protokolnim analizatorjem Wireshark opazujte prenašane pakete.
- 3. Vzpostavite tunelsko povezavo IPSec med varnostnima prehodoma (Sl. 1) Za parametre varne zveze IKE izberite sledeče algoritme:
  - enkripcijski algoritem DES,
  - zgoščevalni algoritem MD5.

Parametri varne zveze IPSec naj bodo sledeči:

- enkripcija s protokolom ESP (algoritem DES),
- avtentikacija s protokolom ESP (algoritem MD5).

Pravilnost delovanja preverite z ukazi za preverjanje nastavitev "show" (Tab. 3), ki so podprti v operacijskem sistemu IOS. S protokolnim analizatorjem Wireshark opazujte prenašane pakete in lastnosti vzpostavljenega tunela.

- 4. Spremenite parametre varne zveze IPSec:
  - enkripcija s protokolom ESP (način NULL),
  - avtentikacija s protokolom ESP (algoritem MD5).

S protokolnim analizatorjem Wireshark ponovno opazujte prenašane pakete in lastnosti vzpostavljenega tunela.

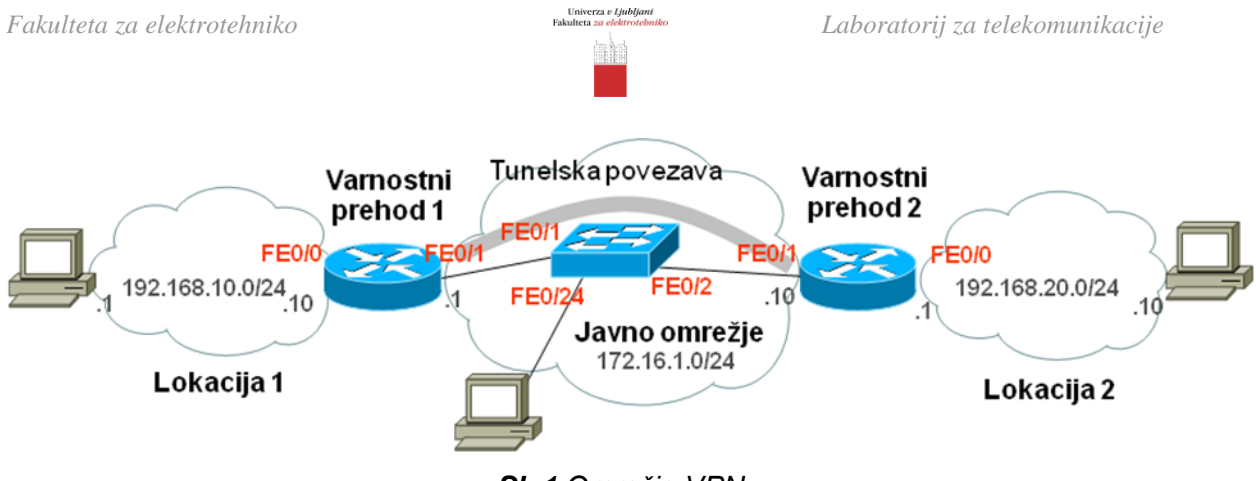

SI. 1 Omrežje VPN

# 3. Potek dela

#### 3.1 Podatki o opremi

<u>Usmerjevalnik</u>

Oznaka izdelka:\_\_\_\_\_

Vgrajeni vmesniki:

Naštej vse vgrajene vmesnike in njim pripadajoče oznake

| Naziv vmesnika | Oznaka vmesnika |
|----------------|-----------------|
|                |                 |
|                |                 |
|                |                 |
|                |                 |
|                |                 |
|                |                 |
|                |                 |
|                |                 |
|                |                 |

<u>Stikalo</u>

Oznaka izdelka:\_\_\_\_\_

#### 3.2 Fizične povezave

Identificiraj vrsto kabla uporabljenega za povezavo ter vmesnike na usmerjevalniku, ki so uporabljeni za povezavo:

| Povezava                      | Vrsta kabla | Uporabljeni vmesnik(i) |
|-------------------------------|-------------|------------------------|
| Računalnik-<br>Usmerjevalnik1 |             | Usmerjevalnik1:        |
| Računalnik-<br>Usmerjevalnik2 |             | Usmerjevalnik2:        |

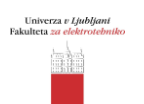

| Usmerjevalnik1-    | Usmerjevalnik1: |
|--------------------|-----------------|
| Stikalo            | Stikalo:        |
| Usmerievalnik2-    | Usmerjevalnik2: |
| Stikalo            | Stikalo:        |
| Stikalo-Računalnik | Stikalo:        |

## 3.3 Nastavitev osnovnih parametrov IP

V tabelo vpišite seznam omrežij, ki so priključena na vaš usmerjevalnik.

|    | IP naslov omrežja |
|----|-------------------|
| 1. |                   |
| 2. |                   |
| 3. |                   |

V skladu s podano topologijo omrežja izpolnite tabelo za nastavitev usmerjevalnika:

| Naziv vmesnika | IP naslov vmesnika | Maska podomrežja |
|----------------|--------------------|------------------|
|                |                    |                  |
|                |                    |                  |
|                |                    |                  |

Glede na zgornje podatke nastavite osnovne parametre IP na usmerjevalniku (*primer nastavitev za varnostni prehod 1, glej Sl. 1*).

#### Primer konfiguracije vmesnika FastEthernet 0/0:

| Router # configure terminal                 | vstop v globalni način konfiguracije |
|---------------------------------------------|--------------------------------------|
| Router(config)# interface FastEthernet 0/0  | izbira vmesnika FastEthernet 0/0     |
| Router(config-if)# ip address 192.168.10.10 | nastavitev naslova IP                |
| 255.255.255.0                               |                                      |
| Router(config-if)# no shutdown              | vklop vmesnika                       |
| Router(config-if)# exit                     | vrnitev v prejšnji nivo dostopa      |
| Router(config)#                             |                                      |

Primer konfiguracije vmesnika FastEthernet 0/1:

| Router(config)# interface FastEthernet 0/1 | izbira vmesnika FastEthernet 0/0 |
|--------------------------------------------|----------------------------------|
| Router(config-if)# ip address 172.16.1.1   | nastavitev naslova IP            |
| 255.255.255.0                              |                                  |
| Router(config-if)# no shutdown             | vklop vmesnika                   |
| Router(config-if)# exit                    | vrnitev v prejšnji nivo dostopa  |
| Router(config)#                            |                                  |

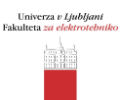

Ustrezno nastavite parametre IP računalnika in vpišite nastavljene podatke.

| Naslov IP:          |  |
|---------------------|--|
| Maska (pod)omrežja: |  |
| Privzeti prehod:    |  |

#### 3.4 Nastavitev usmerjanja

| Router# configure terminal                              | vstop v globalni način konfiguracije |
|---------------------------------------------------------|--------------------------------------|
| Router(config)# ip route 0.0.0.0 0.0.0.0<br>172.16.1.10 | nastavitev privzete statične poti    |

i. Kakšen način usmerjanja ste uporabili?

ii. S katerim ukazom ste nastavili to usmerjanje?

3.5 Nastavite stikalo za opazovanje prometa med usmerjevalnikoma. S pomočjo protokolnega analizatorja Wireshark opazujte promet.

| Switch# configure terminal                    | vstop v globalni način konfiguracije        |
|-----------------------------------------------|---------------------------------------------|
| Switch(config)# monitor session 1 source      | Nastavitev vmesnika na katerem se zajema    |
| interface FastEthernet 0/1                    | promet                                      |
| Switch(config)# monitor session 1 source      | Nastavitev vmesnika na katerem se zajema    |
| interface FastEthernet 0/2                    | promet                                      |
| Switch(config)# monitor session 1 destination | Nastavitev vmesnika, ki bo sprejemal promet |
| interface FastEthernet 0/24                   |                                             |

i. Kateri vmesnik na stikalu ste uporabili za izvor in kateri za ponor v monitoring načinu?

| II. All je promet med usmerjevalnikoma sinian | je promet | je promet med us | merjevalnikoma | šifriran? |
|-----------------------------------------------|-----------|------------------|----------------|-----------|
|-----------------------------------------------|-----------|------------------|----------------|-----------|

iii. Kakšna je vsebina ukaza ping pri preverjanju dosegljivosti med računalnikoma? Kakšna je velikost paketa?

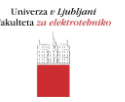

## 3.6 Nastavite parametre protokola IPSec

Osnovni koraki pri nastavitvi protokola IPSec na usmerjevalniku so sledeči (primer nastavitev za varnostni prehod 1, glej Sl. 1):

#### 1. Nastavitev parametrov varne zveze IKE

| Router(config)#crypto isakmp policy 1     | definiranje politike IKE                  |
|-------------------------------------------|-------------------------------------------|
| Router(config-isakmp)#hash md5            | izbira zgoščevalnega algoritma            |
| Router (config-isakmp)#encryption des     | izbira enkripcijskega algoritma           |
|                                           |                                           |
| Router(config-isakmp)#authentication pre- | določitev avtentikacijskega postopka      |
| share                                     |                                           |
| Router(config-isakmp)#lifetime 86400      | čas trajanja zveze v sekundah             |
| Router(config-isakmp)#group 2             | izbira skupine Diffie-Hellman             |
| Router(config)#crypto isakmp key 0 KLJUC  | določitev ključa za avtentikacijo, ki ga  |
| address 172.16.1.10                       | povežemo s končno točko tunela (IP naslov |
|                                           | varnostnega prehoda 2)                    |

#### 2. Nastavitev parametrov tunelske povezave IPSec

| Router(config)#crypto    | ipsec   | transform-set | izbira  | protokolov    | in    | algoritmov     | tunelske |
|--------------------------|---------|---------------|---------|---------------|-------|----------------|----------|
| TUNEL esp-des esp-m      | d5-hmao | ;             | poveza  | ave IPSec     |       |                |          |
| Router(cfg-crypto-trans) | #mode t | unnel         | določit | ev tunelskega | a naà | čina varne zve | eze      |

#### 3. Nastavitev šifrirnega načrta

| Router(config)#crypto map NACRT 1 ipsec-<br>isakmp        | šifrirni načrt določimo z imenom, številko in načinom vzpostavljanja tunelske povezave |
|-----------------------------------------------------------|----------------------------------------------------------------------------------------|
| Router(config-crypto-map)# <b>set peer</b><br>172.16.1.10 | določitev končne točke tunelske povezave                                               |
| Router(config-crypto-map)#set transform-set<br>TUNEL      | izbira predhodno definiranega nabora protokolov in algoritmov                          |
| Router(config-crypto-map)#match address 100               | izbira dostopovnega seznama oz. prometa, ki<br>se naj kriptira                         |

#### 4. Določitev dostopovnega seznama oz. prometa, ki naj se šifrira

| v omrežie 192,168,20,0) |
|-------------------------|
|-------------------------|

#### 5. Določitev vmesnika, kjer se izvaja enkripcija prometa

| Router(config)#interface FastEthernet 0/1 | izberemo vmesnik na katerem se bo izvajala                        |
|-------------------------------------------|-------------------------------------------------------------------|
|                                           | enkripcija                                                        |
| Router(config-if)#crypto map NACRT        | izvaja naj se šifrirni načrt, ki je določen s<br>politiko "NACRT" |

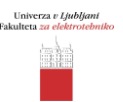

i. Kateri enkripcijski in zgoščevalni algoritem ste uporabili pri nastavitvi parametrov varne zveze IKE?

ii. Kako ste poimenovali ključ in kakšen je naslov IP končne točke tunela?

iii. Kako ste poimenovali tunelsko povezavo?

iv. S katerim ukazom ste določili tip enkripcije in avtentikacije tunelske povezave IPSec?

v. Z ukazom ping preverite dosegljivost med računalnikoma? Ali je sosednji računalnik dosegljiv?

3.7 V protokolnem analizatorju opazujte promet med usmerjevalnikoma.

i. Ali je promet med usmerjevalnikoma šifriran?

ii. Ali lahko ugotovite kateri transportni protokol je bil uporabljen?

iii. Kakšna je velikost paketa pri preizkušanju dosegljivosti (ping)?

iv. Je velikost šifriranega paketa enaka kot pri nešifriranem paketu? Če ne, utemeljite zakaj!

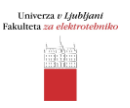

## 3.8 Preverjanje nastavitev usmerjevalnika

V spodnji tabeli se nahajajo osnovni ukazi za preverjanje nastavitev usmerjevalnika.

| Router# show running-config              | izpis aktivne konfiguracije usmerjevalnika                 |
|------------------------------------------|------------------------------------------------------------|
| Router# show crypto isakmp policy        | izpis nastavljenih parametrov varne zveze IKE              |
| Router# show crypto isakmp key           | izpis ključa, ki se uporablja za avtentikacijo             |
| Router# show crypto isakmp sa detail     | izpis trenutno aktivnih varnih zvez IKE                    |
| Router# show crypto ipsec transform-set  | izpis nastavljenih parametrov varne zveze IPSec            |
| Router# show crypto engine connections   | izpis aktivnih varnih zvez IPSec                           |
| active                                   |                                                            |
| Router# show crypto map                  | izpis nastavljenih parametrov šifrirnega načrta            |
| Router# show ip route                    | izpis vnosov usmerjevalne tabele                           |
| Router# show interfaces FastEthernet 0/0 | preverjanje delovanja FastEthernet vmesnika                |
| Router# ping "IP naslov"                 | ukaz za preverjanje povezljivosti med<br>usmerjevalniki    |
| Router# traceroute "IP naslov"           | ukaz, ki prikaže pot (število skokov) do oddaljene naprave |
| Router# exit                             | ukaz za vrnitev v prejšnji nivo dostopa                    |

Tab. 3: Ukazi za preverjanje nastavitev na usmerjevalniku Cisco

S pomočjo zgornjih ukazov odgovorite na vprašanja.

i. Kakšna je dolžina ključa pri DES enkripciji? (show crypto isakmp policy)

ii. Koliko paketov je usmerjevalnik šifriral in dešifriral? (show crypto engine connections active)

iii. Kakšno je ime tunela in kakšen je končni naslov IP? (show crypto map)

## 3.9 Spremenite parametre varne zveze IPSec in ponovno opazujte promet.

i. Kaj dosežete z ukazom NULL?

ii. Ali je promet med usmerjevalnikoma šifriran?